## PL

## INSTRUKCJA UŻYTKOWANIA

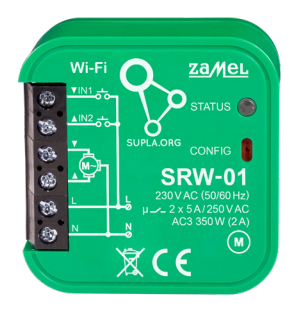

# Sterownik rolet Wi-Fi supla SRW-01

## 1. ZANIM ZACZNIESZ

#### **OPIS PRODUKTU:**

Sterownik SRW-01 pozwala na sterowanie roletami w naszym domu, zdalnie za pomocą aplikacji oraz lokalnie za pomocą przycisków roletowych. Użytkownik może sprawdzić w jakim położeniu znajduje się roleta. Możliwe jest też jej zdalne zamknięcie lub otwarcie. Dzięki harmonogramom możliwe jest automatyczne sterowanie roletami o określonej godzinie w wybranym dniu tygodnia.

#### CECHY:

- · komunikacja radiowa Wi-Fi 2.4 GHz,
- komunikacja z chmurą,
- możliwość sterowania ręcznego roletami za pomocą przycisków roletowych,
- współpraca z napędami rolet 230 V AC,
- · darmowa aplikacja do obsługi sterownika,
- brak konieczności stosowania dodatkowych elementów sterujących takich jak kontroler,
- zdalny dostęp do sterowania bez konieczności przekierowania połączenia.

## 2. OSTRZEŻENIE

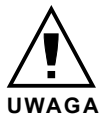

Urządzenie należy podłączyć do sieci jednofazowej zgodnie z obowiązującymi normami. Sposób podłączenia określono w niniejszej instrukcji. Czynności związane z: instalacją, podłączeniem i regulacją powinny być wykonywane przez wykwalifikowanych elektryków, którzy zapoznali się

z instrukcją obsługi i funkcjami urządzenia. Demontaż obudowy powoduje utratę gwarancji oraz stwarza niebezpieczeństwo porażenia prądem. Przed rozpoczęciem instalacji należy upewnić się czy na przewodach przyłączeniowych nie występuje napięcie. Na poprawne działanie ma wpływ sposób transportu, magazynowania i użytkowania urządzenia. Instalacja urządzenia jest niewskazana w następujących przypadkach: brak elementów składowych, uszkodzenie urządzenia lub jego deformacje.

W przypadku nieprawidłowego funkcjonowania należy zwrócić się do producenta.

ZAMEL Sp. z o.o. niniejszym oświadcza, że typ urządzenia radiowego SRW-01 jest zgodny z dyrektywą 2014/53/UE. Pełny tekst deklaracji zgodności UE jest dostępny pod następującym adresem internetowym: www.zamel.com

## 3. INFORMACJE

Podczas instalacji należy zwrócić uwagę, aby odbiornik nie był narażony na bezpośrednie działanie wody oraz na pracę w środowisku o podwyższonej wilgotności. Temperatura w miejscu instalacji powinna zawierać się w zakresie od -10 do +55°C.

Odbiornik SRW-01 przeznaczony jest do montażu wewnątrz pomieszczeń. Podczas instalacji na zewnątrz pomieszczeń odbiornik należy umieścić w dodatkowej obudowie hermetycznej i zabezpieczyć przed wnikaniem wody szczególnie od strony zacisków przyłączeniowych.

## 4. DANE TECHNICZNE

| SRW                                  | -01                                                                                                    |
|--------------------------------------|----------------------------------------------------------------------------------------------------|
| Znamionowe napięcie zasilania:       | 230 V AC                                                                                                    |
| Częstotliwość znamionowa:            | 50 / 60 Hz                                                                                                    |
| Znamionowy pobór mocy:               | 1,2 W                                                                                                    |
| Transmisja:                          | Wi-Fi 2.4 GHz b/g/n                                                                                           |
| Moc nadawania:                       | ERP < 20 mW                                                                                                   |
| llość wejść:                         | 2                                                                                                    |
| Współpraca z łącznikami:             | monostabilnymi (przyciski<br>dzwonkowe), bistabilnymi<br>(standardowe włączniki<br>światła bez podświetlenia) |
| llość kanałów wyjściowych:           | 2 przełączne góra / dół                                                                                       |
| Parametry styków przekaźnika:        | 2 x NO 5 A / 250 V AC                                                                                         |
| Liczba zacisków<br>przyłączeniowych: | 6 (przewody o przekroju<br>do 2,5 mm²)                                                                        |
| Mocowanie obudowy:                   | puszka instalacyjna Ø 60 mm                                                                                   |
| Temperaturowy zakres pracy:          | -10 ÷ +55°C                                                                                                   |
| Stopień ochrony obudowy:             | IP20                                                                                                    |
| Wymiary:                             | 47,5 x 47,5 x 23 mm                                                                                           |
| Waga:                                | 0,046 kg                                                                                                    |
| Maksymalna<br>obciążalność wyjścia:  | 2 x 5 A / 250 V AC:<br>silniki roletowe – 350 W                                                               |

## 5. URUCHOMIENIE W 5 KROKACH

## ZACZYNAMY

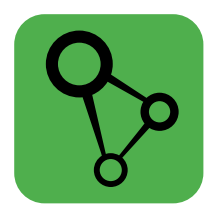

## pobierz, zainstaluj i otwórz aplikację supla

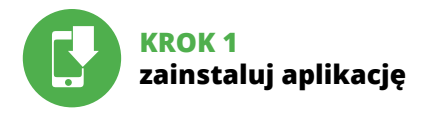

## 5.1. INSTALACJA APLIKACJI SUPLA

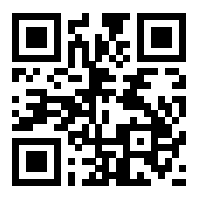

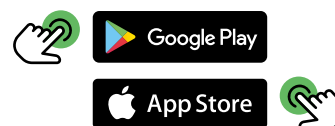

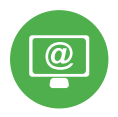

## KROK 2 utwórz konto / zaloguj się

## 5.2. ZAKŁADANIE KONTA SUPLA

#### JEŻELI NIE POSIADASZ KONTA

Możesz je założyć naciskając przycisk "Utwórz konto".

| Ustawienia              |
|-------------------------|
|                         |
| $\checkmark$            |
| Libering kontra         |
|                         |
| _                       |
| Ustanienia zaavarsonane |
|                         |

#### POSIADASZ KONTO

Wprowadź adres email, który został użyty do założenia konta.

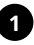

#### Utwórz Konto

| Powtorz nasio |              |
|---------------|--------------|
|               |              |
|               | Utwórz konto |
|               |              |
|               |              |
|               |              |
|               | C            |
|               |              |

### UTWÓRZ KONTO

Na stronie wprowadź następujące dane:

- · adres e-mail,
- hasło,
- potwierdzenie hasła.

Całość potwierdź przyciskiem: "Utwórz konto".

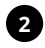

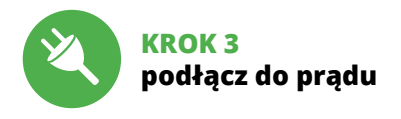

## 5.3. SCHEMAT PODŁĄCZENIA

Podłącz SRW-01 do instalacji wg. schematu.

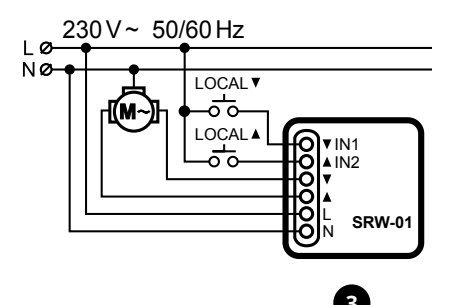

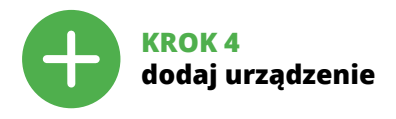

## 5.4. DODANIE AUTOMATYCZNE URZĄDZENIA

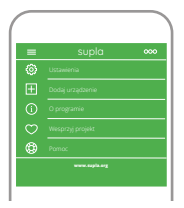

#### URUCHOMIENIE KREATORA

Wyświetli się Kreator dodawania urządzeń. Aby kontynuować naciśnij przycisk "Dalej".

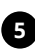

#### URUCHOM APLIKACJĘ

Następnie wybierz w menu "Dodaj urządzenie".

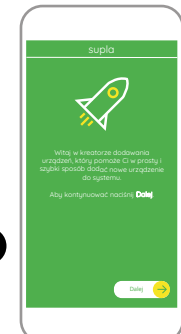

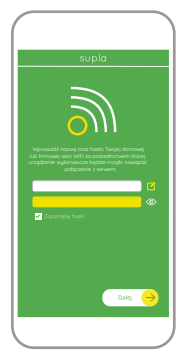

#### PODŁĄCZANIE URZĄDZENIA

Podłącz zasilanie do urządzenia zgodnie ze schematem. Sprawdź czy dioda w urządzeniu zachowuje się tak jak na animacji. Jeśli nie, wprowadź urządzenie w tryb konfiguracji przytrzymując przycisk CONFIG na urządzeniu. Następnie naciśnij przycisk START.

#### HASŁO DO SIECI

Wybierz sieć przez którą urządzenie uzyska połączenie z siecią Internet. Następnie wprowadź do niej hasło i naciśnij "Dalej".

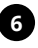

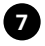

#### supla

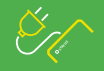

Podłącz Twoje urządzenie wykonawcze do zasilania Urządzenie powinno domytkie pracować w trybie Ronfiguracji, sygnatrzycję to miganiem diody status w następujący sposób

Jeżeli urządzenie po włączeniu zasilania nie pracuje w trybie konfiguracji, przystrzymaj wciśnięty przychik CONFIS przez minimum 5 sekund. Nacimi przychik STAPT oby rozpocząć konfiguracje.

| supla                                                                                                    |
|----------------------------------------------------------------------------------------------------|
| $\overline{\mathbf{X}}$                                                                                                    |
| Bagesterigt ur angeben kun (val jaat obworde<br>wykytorina Alty kerkynvisiteur aranget an arong<br>cloud supping ur a aktadet yn fanget Schritt wrege<br>diodawarie ur agsterit |
| Cx 😑                                                                                                    |
|                                                                                                    |

#### REJESTRACJA URZĄDZEŃ WYŁĄCZONA

Jeżeli pojawi się komunikat o wyłączeniu rejestracji urządzeń, należy przejść na stronę

#### https://cloud.supla.org/,

zalogować się, wybrać zakładkę "Moja SUPLA" i włączyć dodawanie urządzeń, po czym powtórzyć proces.

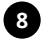

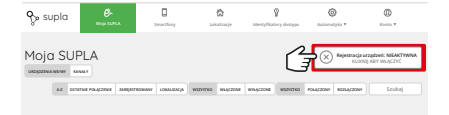

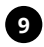

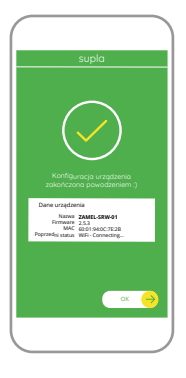

#### DODAWANIE URZĄDZENIA POWIODŁO SIĘ

Dodawanie urządzenia powinno zakończyć się bez żadnych problemów. O tym fakcie poinformuje komunikat końcowy: "Konfiguracja urządzenia zakończona powodzeniem". Po naciśnięciu przycisku OK aplikacja powinna wyświetlić poprawnie dodane urządzenie na liście. SRW-01 zasygnalizuje nawiązanie połączenia z serwerem stałym świeceniem diody LED znajdującej się w przedniej części urządzenia.

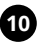

#### UWAGA!

Jeżeli zaraz po zakończeniu konfiguracji nie widać połączonego urządzenia w aplikacji, należy sprawdzić stan diody LED. Podczas pierwszego dodawania niektórych urządzeń dioda może mrugać bardzo szybko nieregularnie – oznacza to, że sterownik aktualizuje swoje oprogramowanie. Chwilę po tym zabiegu dioda LED powinna świecić światłem ciągłym co oznacza połączenie z serwerem.

#### DODANIE RĘCZNE URZĄDZENIA

Procedurę ręcznego dodawania należy zastosować w momencie gdy z jakiegoś powodu dodawanie automatyczne dostępne z poziomu aplikacji zakończyło się niepowodzeniem.

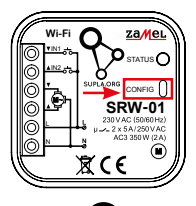

#### URZĄDZENIE W TRYBIE KONFIGURACJI

W tym celu należy wprowadzić urządzenie w tryb konfiguracji przytrzymując przycisk CONFIG w urządzeniu do czasu kiedy dioda STATUS nie zacznie pulsować.

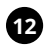

#### KONFIGURACJA URZĄDZENIA

Następnie należy wyszukać urządzenie na liście dostępnych sieci Wi-Fi i połączyć się z nią. Nazwa sieci powinna zaczynać się od ZAMEL-SRW-01 a następnie numer seryjny.

| m- | n                                                        |   | D |
|----|----------------------------------------------------------|---|---|
|    | y(20N0                                                   |   |   |
| ÷  | ZAMEL-SRW-01-DE4F2245DAA02<br>Polijczona, brak internetu |   | ۲ |
| ÷  | iPhone Dorota<br>Zapisano                                | • | 6 |
| ÷  | Sony_Direct11<br>Ne molina połączyć się z internetem     | • | • |
|    | IGPNE SECO                                               |   |   |
| ÷  | TP-Link_POCKET_3046_26F7892                              |   | 8 |
| ÷  | Phone Marcin                                             | • | 6 |
| ÷  | TP-Link_DC79                                             | • | 6 |
| ÷  | Samsung 4765                                             | • | 8 |
| ÷  | Guest                                                    |   | ۲ |
|    | 0                                                        |   |   |

| <b>(</b> 192.168.4.1 | 0 1 |
|----------------------|-----|
| Ŷ                    |     |
|                      |     |
|                      |     |
| Wi-Fi Settings       |     |
| Network carse        |     |
| Password             |     |
| Supla Settings       |     |
| Server               |     |
|                      |     |

Po wprowadzeniu zmian naciśnij przycisk "SAVE" u dołu ekranu. Powinien pokazać się komunikat "Data saved!". Aby zatwierdzić wprowadzone dane należy krótko nacisnąć przycisk CONFIG w urządzeniu. Jeśli urządzenie poprawnie połączy się z serwerem – dioda STATUS będzie świecić światłem ciągłym.

Teraz uruchom przeglądarkę internetową i wprowadź w pasku adres: 192.168.4.1 po czym zatwierdź. Wyświetli się strona konfiguracyjna. W tym miejscu w łatwy sposób możesz zmienić ustawienia sieci.

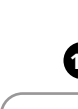

| Password            |  |
|---------------------|--|
| Supla Settings      |  |
| Server              |  |
| f-mail              |  |
| Additional Settings |  |
| LED ON              |  |
| Status - connected  |  |
| NO                  |  |
| Firmware update     |  |
|                     |  |
|                     |  |
| SAVE                |  |
|                     |  |
|                     |  |

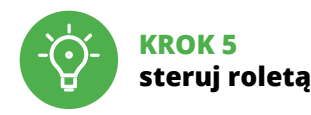

## 5.5. FUNKCJE APLIKACJI

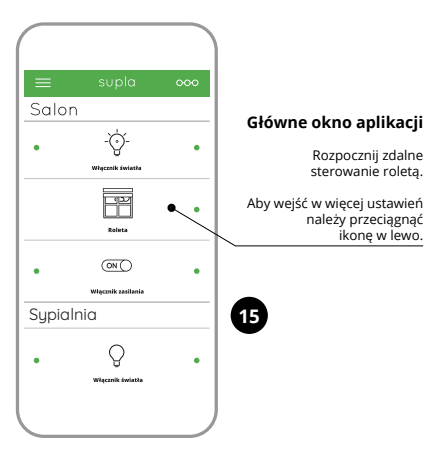

Po przejściu do okna podglądu rolety wyświetlane jest aktualne jej położenie.

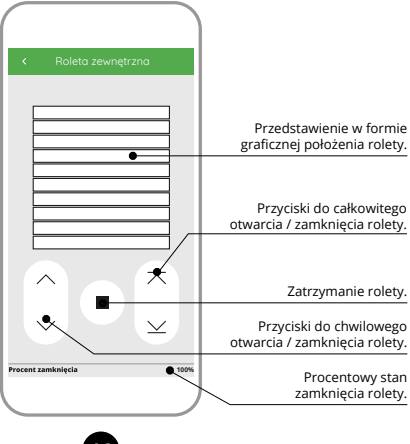

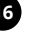

#### USTAWIENIE CZASÓW W ROLECIE

Po dodaniu urządzenia roletę należy skalibrować, aby móc sterować procentowym otwarciem. W tym celu należy zmierzyć czas otwierania i zamykania rolety. Można do tego wykorzystać np. stoper. Po pomiarach należy ustawić roletę w maksymalnym górnym położeniu.

Następnie należy przejść na stronę https://cloud.supla.org/, zalogować się na swoje konto SUPLA i przejść do zakładki "Moja SUPLA".

Następnie wyszukać urządzenie na liście dostępnych urządzeń i wybrać go. W sekcji "Kanały" na dole strony widać kanał "OTWIERANIE I ZAMYKANIE ROLET", należy go wybrać.

Wyświetli się strona z oknem "WŁAŚCIWOŚCI KANAŁU" – tutaj należy wpisać zmierzone czasy i zatwierdzić przyciskiem potwierdzającym.

Następnie należy nacisnąć przycisk V i poczekać, aż roleta dojedzie do samego końca. W aplikacji procent zamknięta rolety powinien wynosić 100%. Roleta została pomyślnie skalibrowana.

## 6. RESET URZĄDZENIA

#### **RESETOWANIE DO USTAWIEŃ FABRYCZNYCH**

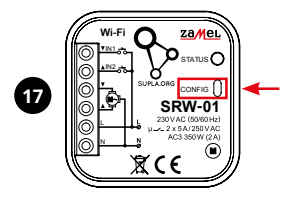

#### 1. Naciśnij i przytrzymaj przycisk CONFIG.

Dioda STATUS zacznie szybko mrugać.

#### 2. Puść przycisk CONFIG.

Dioda STATUS będzie nadal szybko mrugać.

#### 3. Ponownie naciśnij i przytrzymaj przycisk.

Dioda STATUS mrugnie raz.

#### 4. Puść przycisk.

Urządzenie zostanie zresetowane i uruchomi się ponownie – dioda STATUS będzie szybko mrugać.

## 7. GWARANCJA

- ZAMEL Sp. z o.o. udziela 24- miesięcznej gwarancji na sprzedawane towary.
- 2. Gwarancją ZAMEL Sp. z o.o. nie są objęte:
- a) mechaniczne uszkodzenia powstałe w transporcie, załadunku / rozładunku lub innych okolicznościach,
- b) uszkodzenia powstałe na skutek wadliwie wykonanego montażu lub eksploatacji wyrobów ZAMEL Sp. z o.o.,
- c) uszkodzenia powstałe na skutek jakichkolwiek przeróbek dokonanych przez KUPUJĄCEGO lub osoby trzecie a odnoszących się do wyrobów będących przedmiotem sprzedaży lub urządzeń niezbędnych do prawidłowego funkcjonowania wyrobów będących przedmiotem sprzedaży,
- d) uszkodzenia wynikające z działania siły wyższej lub innych zdarzeń losowych, za które ZAMEL Sp. z o.o. nie ponosi odpowiedzialności.
- Wszelkie roszczenia z tytułu gwarancji KUPUJĄCY zgłosi w punkcie zakupu lub firmie ZAMEL Sp. z o.o. na piśmie po ich stwierdzeniu.
- ZAMEL Sp. z o.o. zobowiązuje się do rozpatrywania reklamacji zgodnie z obowiązującymi przepisami prawa polskiego.
- Wybór formy załatwienia reklamacji, np. wymiana towaru na wolny od wad, naprawa lub zwrot pieniędzy należy do ZAMEL Sp. z o.o.
- 6. Terytorialny zasięg obowiązywania gwarancji: Rzeczpospolita Polska.
- Gwarancja nie wyłącza, nie ogranicza ani nie zawiesza uprawnień KUPUJĄCEGO wynikających z przepisów o rękojmi za wady rzeczy sprzedanej.